# 「桂結」KUMaCoマニュアル 設備の利用記録について

#### 2025年3月版

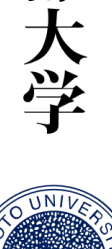

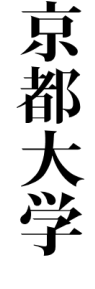

#### 設備の利用記録について

共用研究機器の利用の記録には、認証ICカードを利用します。

(認証ICカード:京都大学が発行する職員証・学生証・施設利用証)

学外の方など、認証ICカードを持っていない方はあらかじめKUMaCoで予約票を出力し、 持参してください(予約票の出力方法は次ページを参照)。

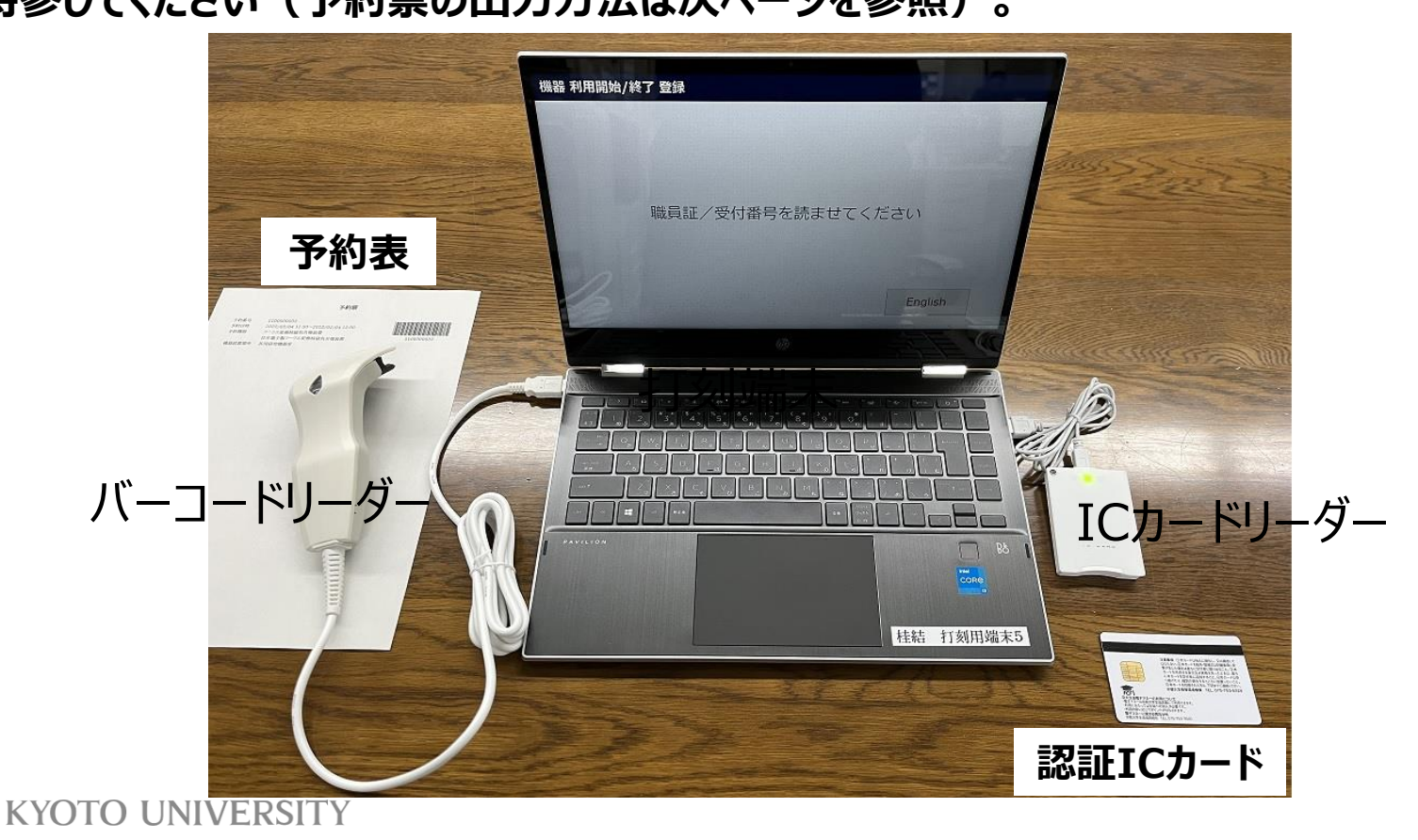

# 予約票について

#### \*このページは認証ICカードをお持ちでない方のみお読みください。

予約票は、KUMaCoメニューの「予約済み機器一覧」から発行することができます。

チェックボックスを選択し、右側の「予約票出力」をクリックしてください。PDFファイルが自動生成されるので印刷してください。

| ようこそ、桂 結乃介さん                          | 6 | マイボータル       | > 共用研究機構                | \$(桂秸) > (予                         | 約済み機器一覧                     |                                       | 運用年度                   |
|---------------------------------------|---|--------------|-------------------------|-------------------------------------|-----------------------------|---------------------------------------|------------------------|
| MENU                                  | × | 共用研          | 研究機器(桂綱                 | <ul> <li>A Research Inst</li> </ul> | truments ()                 |                                       |                        |
| 桂結                                    | • | 予約済。         | み機器一覧/Res               | ervation list                       |                             |                                       |                        |
| ★用研究機器(桂結)<br>Research Instruments () |   |              |                         |                                     |                             |                                       |                        |
| 機器利用申請<br>Instrument Registration     |   | 于约日          |                         | ~                                   |                             | 検索                                    | クリア                    |
| 機器予約<br>Time slot booking             |   | 積線           | 5                       |                                     | プロジェクト番号                    | Search                                | Clear                  |
| 予約済み損器一覧<br>Booking List              |   |              |                         |                                     |                             |                                       |                        |
| 利用履整<br>Usage history                 | × |              |                         |                                     |                             | ± 71                                  | 句意出力 / Download Slip   |
|                                       |   | 選択<br>Select | 予約番号<br>Reservation No. | 申請番号<br>Application No.             | 機器名<br>Equipment name       | 予約日時<br>Reservation date              |                        |
|                                       |   | ~            | 210000000               | 2021000000                          | 共用研究機器室<br>X線CT装置<br>X線CT調整 | 202x/0x/xx 14:30~<br>202x/0x/xx 14:45 | 詳細 削除<br>Detail Delete |

# 利用開始打刻について①

予約した機器の利用開始前に各機器室設置の打刻端末で打刻してください。 認証ICカード:カードリーダーにかざしてください。

予約票:バーコードリーダーで予約票のバーコードを読ませてください。

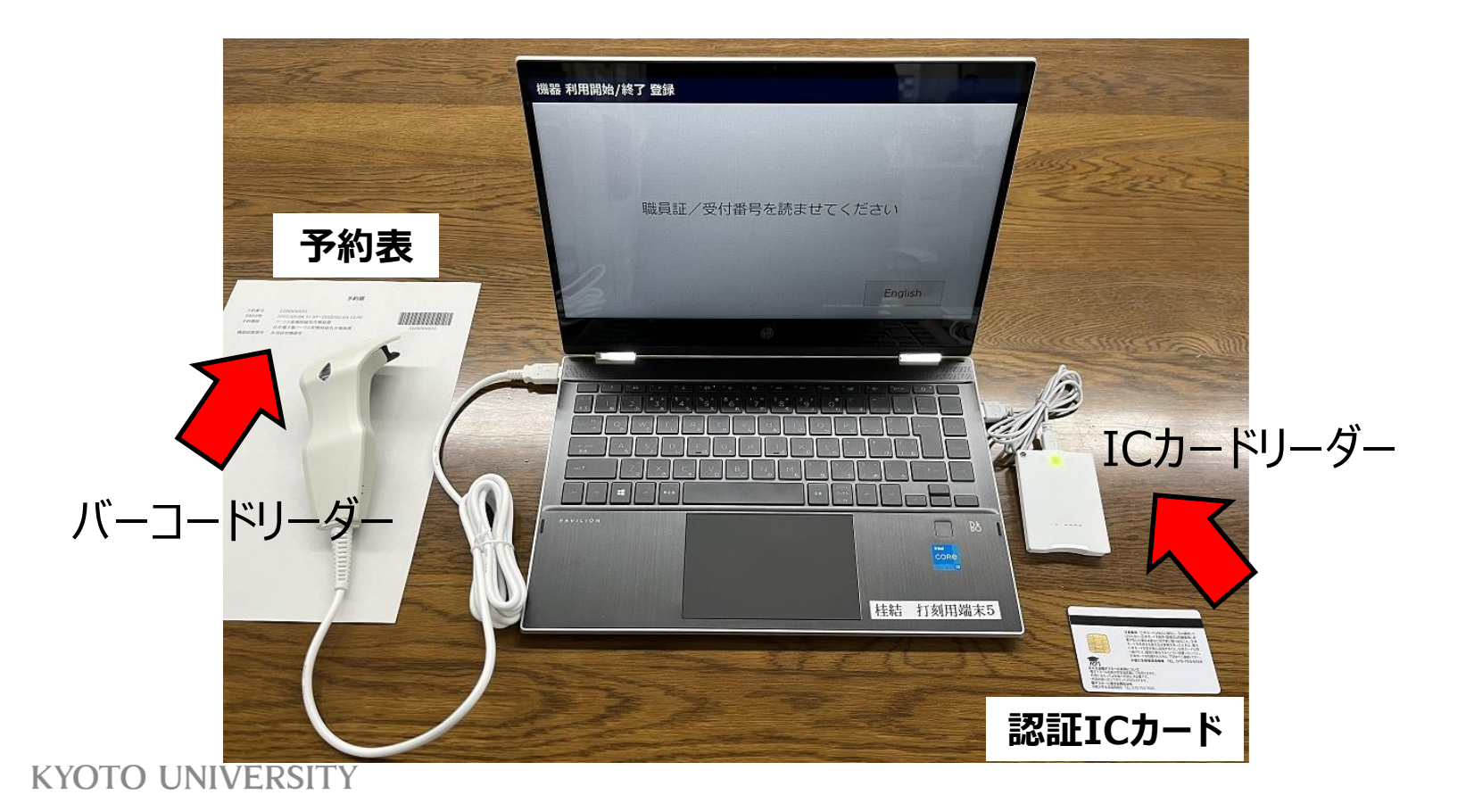

# 利用開始打刻について②

打刻端末の画面に自分の予約が表示されます。

「利用開始」をタッチし、画面の指示に従って利用を開始してください。

| X線CT装置 | 14:30<br>~ | 利用開始 |
|--------|------------|------|
|        | 14:45      |      |
|        |            |      |
|        |            |      |
|        |            |      |

# 利用終了打刻について①

予約した機器の利用終了後も打刻端末で打刻してください。 認証ICカード:カードリーダーにかざしてください。 予約票:バーコードリーダーで予約票のバーコードを読ませてください。

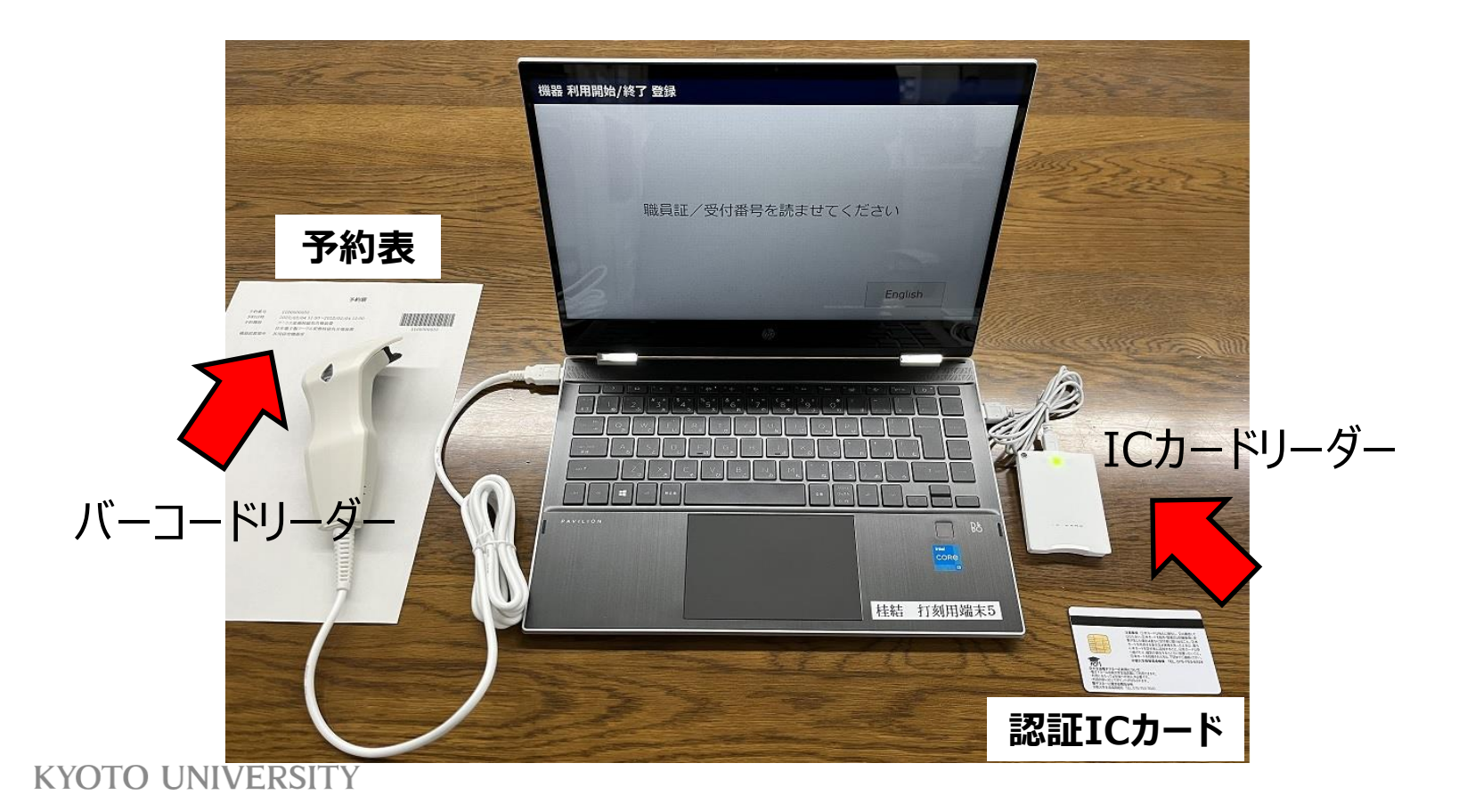

# 利用終了打刻について②

打刻端末の画面に自分の予約が表示されます。 「利用終了」をタッチし、画面の指示に従って利用を終了してください。

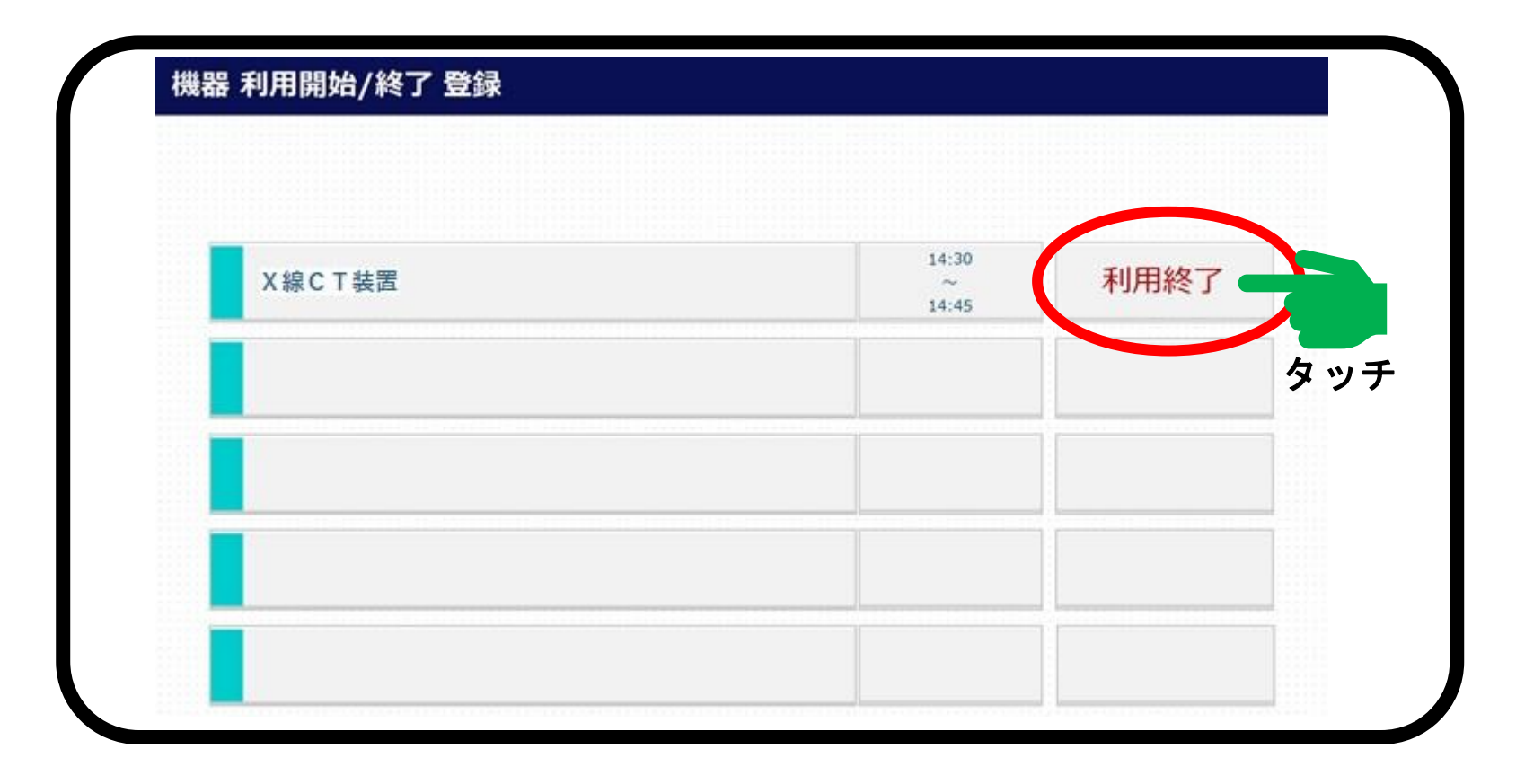

#### 利用記録について①

以下、利用記録に関する注意事項です。

- ●時間単位で利用負担金が発生する機器は、打刻した時間に基づいて計算 されます。
- ●回数や枚数などで利用負担金が発生する機器は、利用終了時に入力した内容に基づいて計算されます。
- 予約記録と利用記録はどちらもシステムに残ります。キャンセルや打刻忘れ、
   予約時間と実利用時間との解離なども、すべてシステムに残ります。今後、利用
   状況を確認しながら検討しますが、上記のような問題を繰り返し行う利用者に
   ついては、利用に制限をかける可能性もあります。

# 利用記録について②

#### 機器利用後、自分の利用履歴を確認したい時は、

#### 画面左のバーの「利用履歴」をクリックしてください。

|                                       |                      | ↑ マイボータル / My Portal | 全 登録情報の確認・変更 / Profile | し ログアウト / Log out |    |
|---------------------------------------|----------------------|----------------------|------------------------|-------------------|----|
| ようこそ、桂 結乃介さん                          | マイボータル               |                      |                        | 運用年度              | 年度 |
| MENU                                  | × マイポータル / My Portal |                      |                        |                   |    |
| 桂結                                    | ▲<br>お知らせ / News     |                      |                        |                   |    |
| ★用研究機器(桂結)<br>Research Instruments () | お知らせする内容はありません。      |                      |                        |                   |    |
| 機器利用申請<br>Instrument Registration     | *                    |                      |                        |                   |    |
| 機器予約<br>Time slot booking             |                      |                      |                        |                   |    |
| 予約済み機器一覧<br>Booking List              | •                    |                      |                        |                   |    |
| 利用雕塑<br>Usage history                 | • 🔶                  |                      |                        |                   |    |
|                                       |                      |                      |                        |                   |    |
|                                       |                      |                      |                        |                   |    |

# 利用記録について③

#### 利用履歴が以下のようにリストアップされます。

#### 利用負担金額も表示されます。

| ようこそ、桂油乃介さん                           | マイボータル > 共用研究                   | 744録(桂喆) > 利用環歴                                       |                      |                             | 運用年度      | ŧ |
|---------------------------------------|---------------------------------|-------------------------------------------------------|----------------------|-----------------------------|-----------|---|
| MENU.                                 | × 共用研究機器(#                      | 生結) / Research Instruments                            | ö                    |                             |           |   |
| 桂緒                                    | ▲ 利用履歴 / Achievern              | ent list                                              |                      |                             |           |   |
| 共用研究機器(桂結)<br>Research Instruments () | A                               |                                                       |                      |                             |           |   |
| 機器利用申請<br>Instrument Registration     |                                 | ~                                                     |                      |                             | は素 クリア    |   |
| 機器予約<br>Time slut booking             | •                               |                                                       |                      |                             | uto Cear  |   |
| 予約済み機器一覧<br>Booking List              | •                               |                                                       |                      |                             |           |   |
| 利用機器                                  |                                 | 5):0000000·桂 結乃介                                      | ● 予算科目:021           | 1010・運営費 – 教育 – 教育研究事業費     | プロジェクト:なし |   |
| Usage history                         | ▶<br>予約番号<br>Reservation number | 利用実績日時<br>Usage record date and time                  | 利用金額<br>Usage amount | 随器名<br>Equipment name       |           |   |
|                                       | 210000000                       | 202 <b>X/0X/XX</b> 14:30~<br>202 <b>X/0X/XX</b> 14:45 | 10,500 円             | 共用研究機器室<br>X線CT装置<br>X線cT装置 |           |   |
|                                       | •                               |                                                       |                      |                             |           |   |